## Audio, Mikrofon und Kameraeinstellungen – MS Teams

Bevor man die Citrix Workspace App öffnet, ist ein Test der Hardware am lokalen Desktop wichtig

## a) Sound und Kameraeinstellungen bei Windows 10

Rechte Maustaste auf Lautsprechersymbol => Sound-Einstellungen öffnen

| Sound-Einstellungen öffne                      | n                                                                                                    |  |  |  |
|------------------------------------------------|----------------------------------------------------------------------------------------------------|--|--|--|
| Lautstärkemixer öffnen                         |                                                                                                    |  |  |  |
| Raumklang (Deaktiviert)                        |                                                                                                    |  |  |  |
| Sounds                                         |                                                                                                    |  |  |  |
| Soundprobleme behandeln                        |                                                                                                    |  |  |  |
| (小)) <i>d</i> <sup>3</sup> DEU 08:2<br>06.11.2 | 22<br>2020                                                                                                    |  |  |  |
|                                                | Sound-Einstellungen öffnen<br>Lautstärkemixer öffnen<br>Raumklang (Deaktiviert)<br>Sounds<br>Soundprobleme behandel<br>(1) (1) (1) (1) (1) (1) (1) (1) (1) (1) |  |  |  |

# Sound

## Ausgabe

Ausgabegerät auswählen
Speakers/Headphones (Realtek(R) A... ∨

Bestimmte Apps können für die Verwendung anderer Audiogeräte als dem hier ausgewählten Gerät konfiguriert werden. Passen Sie die App-Lautstärke und die Geräte in den erweiterten Soundoptionen an.

#### Geräteeigenschaften

| Hauptlautstärke     |    |
|---------------------|----|
| ជរ))                |    |
| A Problembehandlung | Si |

91 Signalton beim Verschieben?

Audiogeräte verwalten

### Eingabe

| Eingabegerät auswählen               |  |  |  |  |  |  |
|--------------------------------------|--|--|--|--|--|--|
| Mikrofonarray (Realtek(R) Audio) 🛛 🗸 |  |  |  |  |  |  |

Bestimmte Apps können für die Verwendung anderer Audiogeräte als dem hier ausgewählten Gerät konfiguriert werden. Passen Sie die App-Lautstärke und die Geräte in den erweiterten Soundoptionen an.

#### Geräteeigenschaften

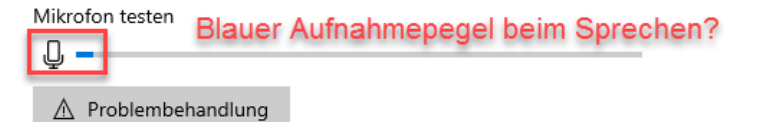

Bei Eingabegerät kontrollieren, ob der blaue Balken beim Sprechen ausschlägt. Falls nicht, ein anderes Ausgabegerät probieren.

Das angeschlossene Headset hier testen, indem man bei Ausgabe die

akustisches Signal zu hören sein.

probieren.

Lautstärke ändert. Hierbei sollte ein

Falls nicht, ein anderes Ausgabegerät

Die Funktionalität der Kamera kann unter Windows wie folgt überprüft werden:

WIN => Kamera eintippen => Kamera App öffnen

|   | Alle    | Apps          | Dokumente | Einstellungen | E-Mail |
|---|---------|---------------|-----------|---------------|--------|
| i | Höchs   | te Übereins   | timmung   |               |        |
|   | ۵       | Kamera<br>App | 1         |               |        |
|   | Einstel | lungen (5)    |           |               |        |
|   |         |               |           |               |        |
|   |         |               |           |               | r      |
|   |         |               |           |               | -      |
|   |         |               |           |               | -      |
|   |         |               |           |               | ٤      |
|   |         |               |           |               | Ŀ      |
|   |         |               |           |               |        |
|   |         |               |           |               |        |
|   |         |               |           |               |        |
| ľ | ,∕⊂ ki  | amera         |           |               |        |
|   | 0       |               |           |               |        |

Wenn diese Tests funktionieren, sollten die Geräte bei Neueinstieg in Citrix ordnungsgemäß erkannt werden.

## b) Sound- und Kameraeinstellungen bei IGEL

Links unten am Desktop auf "Audioeinstellungen"

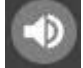

Das angeschlossene Headset kann vor dem Einstieg in Citrix mit "Testton" überprüft werden.

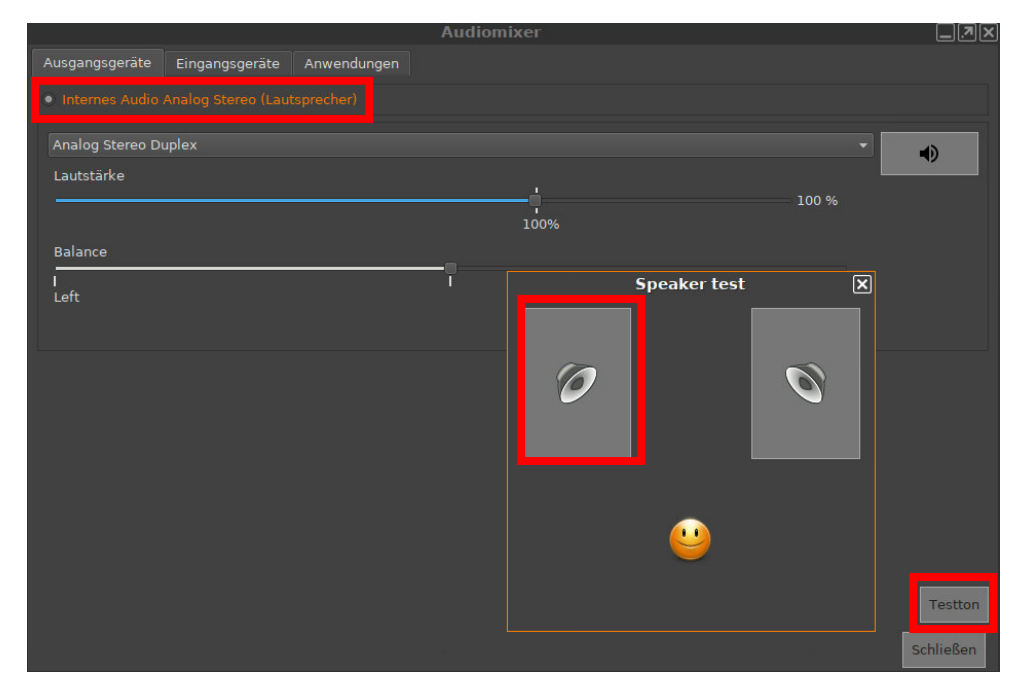

Ebenso kann unter "Eingangsgeräte" das Mikrofon durch den Sprechpegel getestet werden

|                              | Audiomixer     |             |  |  |  |  |  |  |
|------------------------------|----------------|-------------|--|--|--|--|--|--|
| Ausgangsgeräte               | Eingangsgeräte | Anwendungen |  |  |  |  |  |  |
| Internes Audio Analog Stereo |                |             |  |  |  |  |  |  |
| Analog Stereo Du             |                |             |  |  |  |  |  |  |
|                              |                |             |  |  |  |  |  |  |

Links unten am Desktop auf "Kamera"

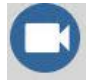

In Vorbereitung für eine Videokonferenz kann vor dem Einstieg in Citrix die Webcam getestet werden

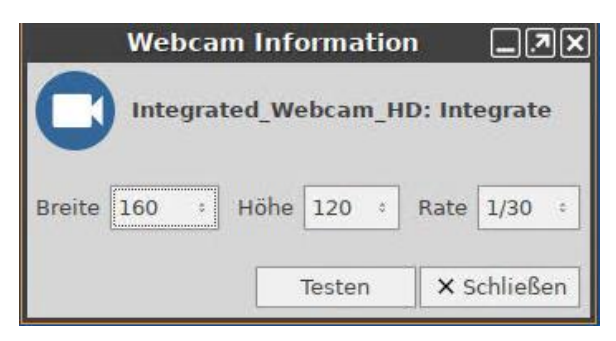

## Überprüfung der Geräte in MS Teams

In Microsoft Teams rechts oben auf die persönlichen Initialen klicken => Einstellungen => Geräte

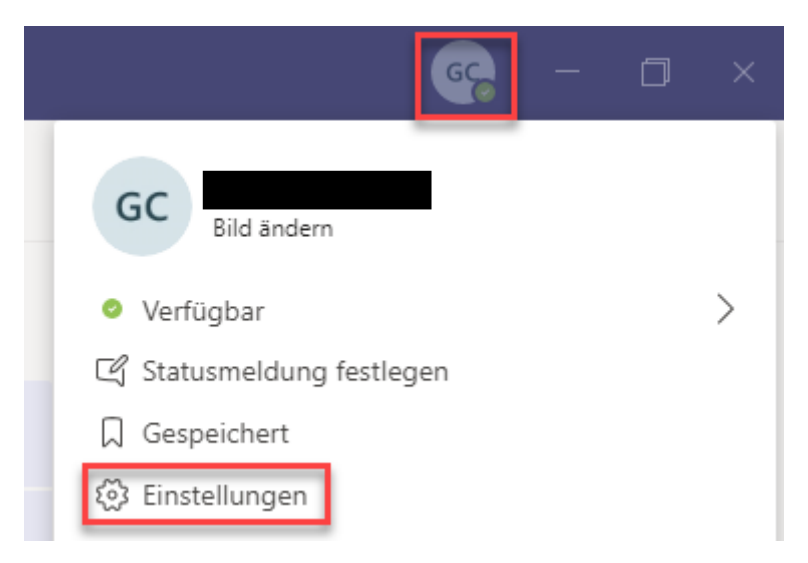

## WE

Einstellungen

🐼 Allgemein

🕼 Geräte

Anrufe

B

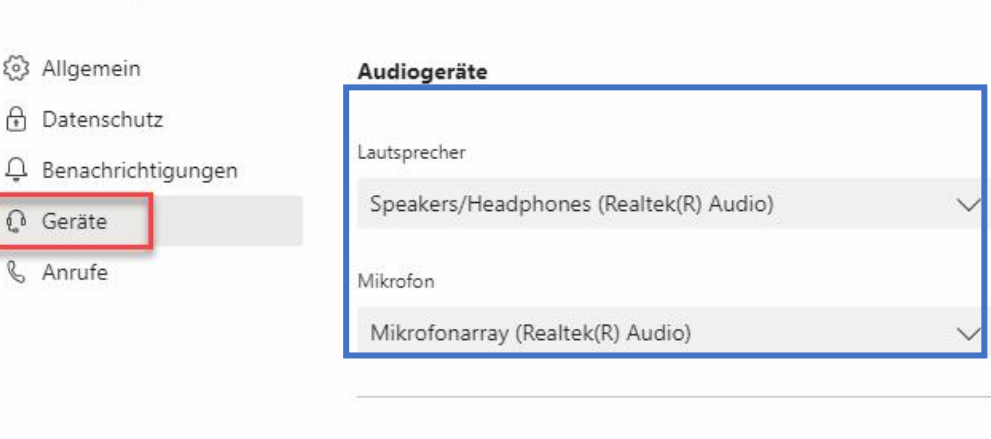

#### Kamera

Integrated Webcam

## Werden hier keine Geräte erkannt?

- Bei Login über den Browser werden Geräte meist nicht erkannt. Daher Login direkt mit Citrix \_ Workspace App
- Ab- und Neuanmeldung der Sitzung mit "grünem Button" hilft oft, damit sich die Geräte neu initialisieren können.

X